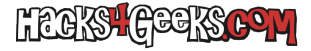

Sólo te interesa crear un **common user** en oracle database si has instalado Oracle Database XE y estás usando el SID xe, no el servicio por defecto que se creó al instalarse la base de datos (normalmente XEPDB1). Para ello sigue estos pasos:

## **MEDIANTE SQL PLUS**

Abre la cli de sqlplus y ejecuta estas órdenes de abajo cambiando el usuario y la contaseña por el/la de tu interés. Recuerda que el usuario en el SID xe debe empezar por c##:

| USER SQL<br>CREATE USER "c##nombredeusuarioele | egido" IDENTIFIED BY "contraseñaelegida" | ; |
|------------------------------------------------|------------------------------------------|---|
| QUOTAS                                         |                                          |   |
| ROLES                                          |                                          |   |
| SYSTEM PRIVILEGES                              |                                          |   |
| GRANT CREATE ROLE TO                           | "c##nombredeusuarioelegido" ;            |   |
| GRANT CREATE TRIGGER TO                        | "c##nombredeusuarioelegido" ;            |   |
| GRANT ALTER SESSION TO                         | "c##nombredeusuarioelegido" ;            |   |
| GRANT CREATE MATERIALIZED VIEW TO              | "c##nombredeusuarioelegido" ;            |   |
| GRANT CREATE VIEW TO                           | "c##nombredeusuarioelegido" ;            |   |
| GRANT CREATE SESSION TO                        | "c##nombredeusuarioelegido" ;            |   |
| GRANT CREATE TABLE TO                          | "c##nombredeusuarioelegido" ;            |   |
| GRANT CREATE TYPE TO                           | "c##nombredeusuarioelegido" ;            |   |
| GRANT CREATE PUBLIC SYNONYM TO                 | "c##nombredeusuarioelegido" ;            |   |
| GRANT CREATE SYNONYM TO                        | "c##nombredeusuarioelegido" ;            |   |
| GRANT CREATE SEQUENCE TO                       | "c##nombredeusuarioelegido" ;            |   |
| GRANT CREATE DATABASE LINK TO                  | "c##nombredeusuarioelegido" ;            |   |
| GRANT UNLIMITED TABLESPACE TO                  | "c##nombredeusuarioelegido" ;            |   |
| GRANT CREATE PROCEDURE TO                      | "c##nombredeusuarioelegido" ;            |   |
|                                                |                                          |   |

## **MEDIANTE SQLDEVELOPER**

1 - Crea una conexión a la base de datos para el usuario system.

- 2 Loguéate con esa conexión.
- 3 En el panel de la izquierda, ve hasta abajo del todo.
- 4- Haz click derecho sobre «Otros usuarios» y dale a «Nuevo usuario».
- 5 Ponle un nombre de usuario que empiece por c## y ponle la contraseña, dos veces.
- 6 En la pestaña «Privilegios del sistema», marca:
- ALTER SESSION
- CREATE DATABASE LINK
- CREATE MATERIALIZED VIEW
- CREATE PROCEDURE
- CREATE PUBLIC SYNONYM
- CREATE ROLE
- CREATE SEQUENCE
- CREATE SESSION
- CREATE SYNONYM
- CREATE TABLE
- CREATE TRIGGER
- CREATE TYPE
- CREATE VIEW
- UNLIMITED TABLESPACE
- 7 Dale a «Aplicar».

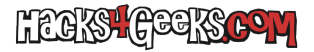

NOTA: Si quieres crear un usuario en el SID xe cuyo nombre de usuario no empiece por c## deberás alterar la sesión previamente a la creación del usuario. Para ello, antes de la orden de creación del usuario, ejecuta:

alter session set "\_oracle\_script"=true ;